## **Magnescale**®

# Software MGS USB Gauge Monitor

Thank you for purchasing this Magnescale product. Read all the instructions in the manual carefully before use and strictly follow them. Be sure to keep this manual for future reference.

This instruction manual corresponds to the software Ver. 1.0.

Instruction Manual

#### Trademarks

Microsoft Windows is the registered trademark of Microsoft Corporation. Intel® Core™i3 is the registered trademark of Intel Corporation.

Other system names, product and service names described in the instruction manual are trademarks or registered trademarks of their corresponding manufacturers.

#### Note

The text and display screens of this instruction manual, with some exceptions, assume the use of a computer running Windows10. For other operating systems, there might be cases such as restricted functionalities and or different displays.

- IN NO EVENT WILL MAGNESCALE CO., LTD. OR ITS SUPPLIERS BE LIABLE FOR ANY CONSEQUENTIAL OR INCONSEQUENTIAL DAMAGES, INCLUDING BUT NOT LIMITED TO, LOST PROFITS, LOST SAVINGS, OR ANY THIRD PARTY CLAIMS ARISING OUT OF THE SOFTWARE USE DESCRIBED IN THIS MANUAL.
- The specifications of this software may be changed without prior notice.

## Contents

| 1.                   | Outline 1                                                                                                    |
|----------------------|----------------------------------------------------------------------------------------------------|
| 1-1.<br>1-2.<br>1-3. | Introduction                                                                                                    |
| 2.                   | System environment and setup 2                                                                                                    |
| 2-1.<br>2-2.<br>2-3. | Compatible system environment22-1-1.Compatible measuring units2-1-2.Computer environment2-1-3.Maximum number of measuring units that can be connected2Software uninstallation2MGS USB Gauge Monitor uninstallation |
| 3.                   | Software operation method 10                                                                                                    |
| 3-1.<br>3-2.         | Starting up MGS USB Gauge Monitor                                                                                                    |
| 4.                   | Troubleshooting13                                                                                                    |
| 4-1.                 | A Measuring unit is not displayed13                                                                                                    |

## 1. Outline

### 1-1. Introduction

MGS USB Gauge Monitor is a Windows application software that displays the values measured by a measuring unit on a personal computer (hereafter "computer") running the Windows OS. This software is used by connecting a compatible measuring unit to a computer on which the software has been downloaded. Download the software from the Magnescale website.

### 1-2. Major functions and features of the software

#### Measurement results display

- Present value, minimum value, maximum value, P-P value
- Go/No-go judgment
- Line chart, histogram

#### Connected measuring unit detail display

• Confirmation of target measuring unit (target measuring unit model, model name, serial number, and resolution)

#### Data output

• CSV format file output

## **1-3. Product configuration**

| Product  | Description                                                                                                    |
|----------|----------------------------------------------------------------------------------------------------|
| Software | MGS USB Gauge Monitor<br>Download MGS USB Gauge Monitor from the Magnescale website.<br>This application software function is to display the measuring unit details,<br>measurement results, and other information on a computer. |

## 2. System environment and setup

### 2-1. Compatible system environment

#### 2-1-1. Compatible measuring units

The following magnescales are compatible.

• DS Series

#### 2-1-2. Computer environment

| ltem    | Environment                                                                         |
|---------|-------------------------------------------------------------------------------------|
| CPU     | Intel Core i3 or higher recommended*1                                               |
| RAM     | 1 GB or higher recommended*1                                                        |
| OS      | Windows 7 (32bit/64bit of each edition)<br>Windows 10 (32bit/64bit of each edition) |
| Display | $1280 \times 800$ pixels or higher <sup>*1</sup>                                    |
| USB     | 2.0                                                                                 |

\*1: It must satisfy the requirements of the OS.

#### 2-1-3. Maximum number of measuring units that can be connected

| ltem                                            | Environment                                   |
|-------------------------------------------------|-----------------------------------------------|
| Number of measuring units that can be connected | Up to 32 (application performance guaranteed) |

## 2-2. Software uninstallation

The following software programs, which are needed to run MGS USB Gauge Monitor, are also installed during this process.

- Microsoft .NET Framework 4.5 (If already installed, this installation is omitted.)
- Microsoft Visual C++ 2008 SP1 Runtime
- STMicroelectronics Communication Device Class Driver

These software programs are not automatically uninstalled when MGS USB Gauge Monitor is uninstalled. When uninstallation is necessary, uninstall each software separately.

**1** Download MGS USB Gauge Monitor from the Magnescale website.

**2** Double-click the downloaded "MgsUsbGaugeMonitor\_en\_Vx.x.x.exe."

The Welcome to the MGS USB Gauge Monitor Setup Wizard window appears.

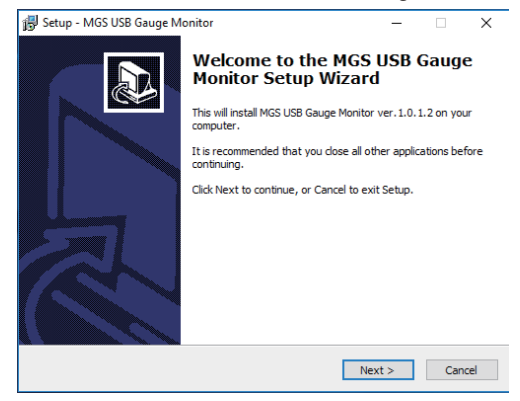

**3** Click "Next>."

The Software License Agreement appears.

4 If you agree to the displayed license conditions, select "I accept the agreement" and then click "Next >."

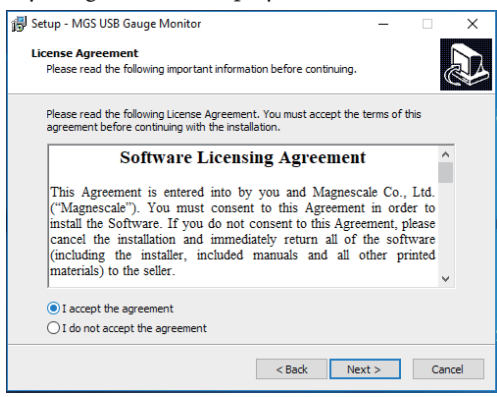

**5** Select the install destination location and then click "Next >."

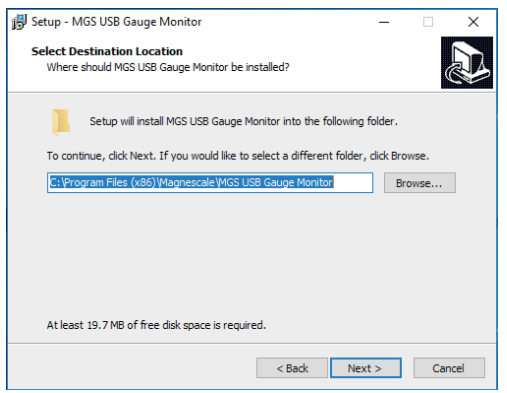

#### The Select Components window appears.

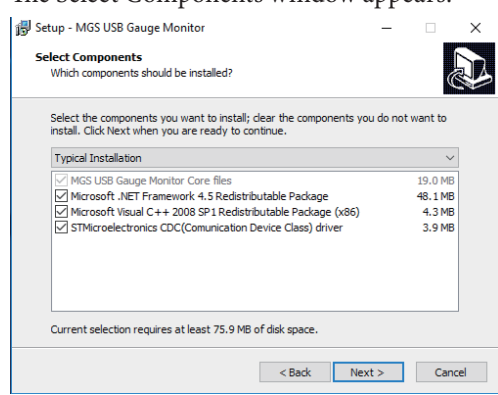

#### 6 Click "Next >."

A window for the Start Menu display settings will appear.

| 🐻 Setup - MGS USB Gauge Monitor                                               | -        |            | ×    |
|-------------------------------------------------------------------------------|----------|------------|------|
| Select Start Menu Folder<br>Where should Setup place the program's shortcuts? |          |            |      |
| Setup will create the program's shortcuts in the following S                  | tart Me  | nu folder. |      |
| To continue, dick Next. If you would like to select a different folder,       | click Br | rowse.     |      |
| Magnescale                                                                    | E        | Browse     |      |
|                                                                               |          |            |      |
|                                                                               |          |            |      |
|                                                                               |          |            |      |
|                                                                               |          |            |      |
| _                                                                             |          |            |      |
| Don't create a Start Menu folder                                              |          |            |      |
| < Back Nex                                                                    | :t >     | Car        | ncel |

7 To display the application in the Start Menu, click "Next >." Otherwise, add a check mark to "Don't create a Start Menu folder" and then click "Next >." The Select Additional Tasks window appears.

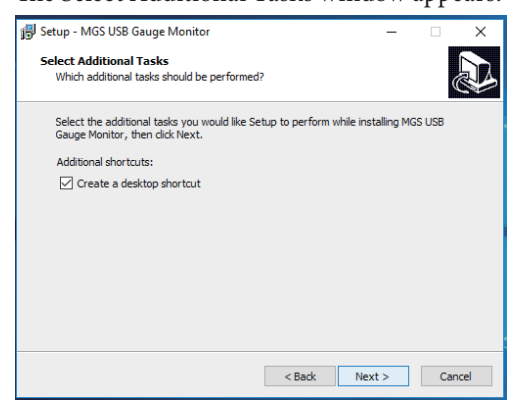

**8** Place a check mark in the "Create a desktop shortcut" check box and then click "Next >." The Ready to Install window appears.

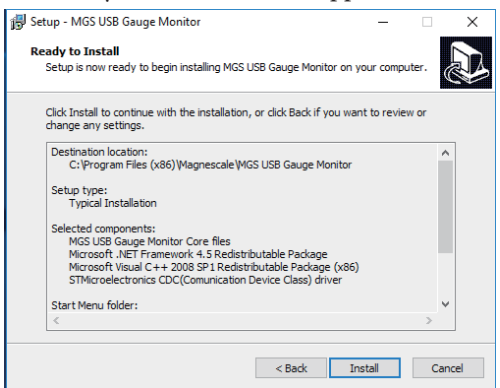

9 Click "Install."

The Microsoft Visual C++ 2008 Setup window appears.

| 劇 Microsoft Visual C++ 2008 Redistributable Package Setup             | -     |        | × |
|-----------------------------------------------------------------------|-------|--------|---|
| Welcome to Microsoft Visual C++ 2008<br>Redistributable Package Setup |       |        |   |
| This wizard will guide you through the installation process.          |       |        |   |
|                                                                       |       |        |   |
|                                                                       |       |        |   |
|                                                                       |       |        |   |
| Ne                                                                    | ext > | Cancel |   |

**10** Click "Next >."

The License Terms window appears.

**11** If you agree to the displayed license terms, select "I have read and accept the license terms." and then click "Install>."

| ⊮ Microsoft Visual C++ 2008 Redistributable Package Setup 🛛 🗌                                                                                                    | ×    |
|----------------------------------------------------------------------------------------------------|------|
| License Terms                                                                                                    |      |
|                                                                                                    |      |
| Be sure to carefully read and understand all the rights and restrictions described in the<br>license terms. You must accept the license terms before you can install the software.                                                                                                    |      |
| MICROSOFT SOFTWARE LICENSE TERMS<br>MICROSOFT VISUAL C++ 2008 RUNTIME LIBRARIES (X86, IA64 AND X64), SERVICE                                                                                                    | ^    |
| PACK 1<br>These license terms are an agreement between Microsoft Corporation (or based on<br>where you live, one of its affiliates) and you. Please read them. They apply to the<br>software named above, which includes the media on which you received it, if any. The<br>terms also apply to any Microsoft |      |
| • updates,                                                                                                    | ~    |
| Print                                                                                                    |      |
| Press the Page Down key to see more text.                                                                                                    |      |
|                                                                                                    |      |
|                                                                                                    |      |
| ☑ I have read and accept the license terms.                                                                                                    |      |
| < Back Install > Can                                                                                                    | icel |

Installation starts.

<If the software is already installed> The Maintenance mode window appears. Click "Cancel."

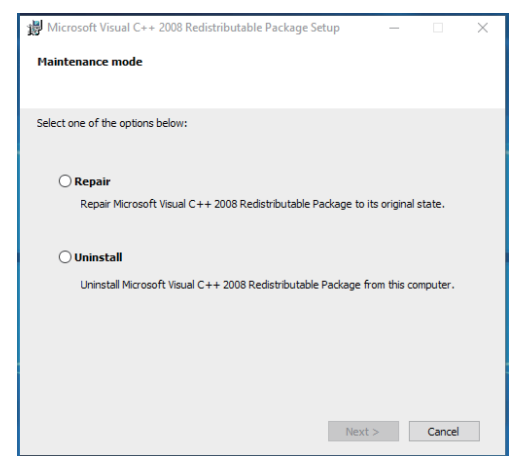

**12** When the Setup Complete window appears, click "Finish."

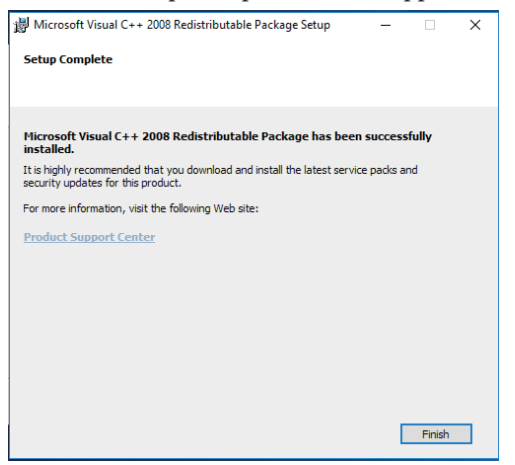

The Welcome to the Device Driver Installation Wizard! window appears.

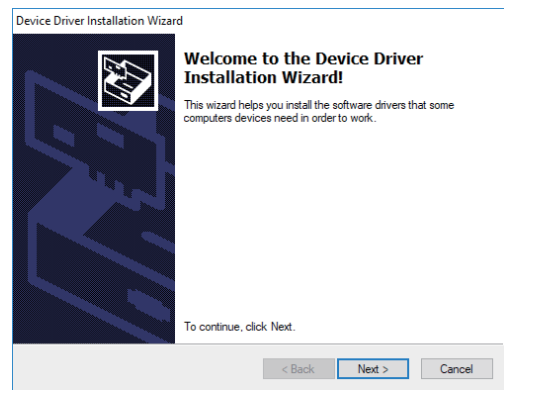

- **13** Click "Next >" in the Welcome to the Device Driver Installation Wizard! window.
- **14** When device driver installation is finished, the following window appears.

| Device Driver Installation Wizar | d                                                                |                                                         |
|----------------------------------|------------------------------------------------------------------|---------------------------------------------------------|
|                                  | Completing the De<br>Installation Wizar                          | evice Driver<br>d                                       |
|                                  | The drivers were successfully in                                 | stalled on this computer.                               |
|                                  | You can now connect your dev<br>came with instructions, please n | ice to this computer. If your device<br>ead them first. |
|                                  | Driver Name                                                      | Status                                                  |
|                                  | STMicroelectronics (usb                                          | Ready to use                                            |
|                                  | < Back                                                           | Finish Cancel                                           |

Click "Finish."

**15** When the following window appears, click "Finish."

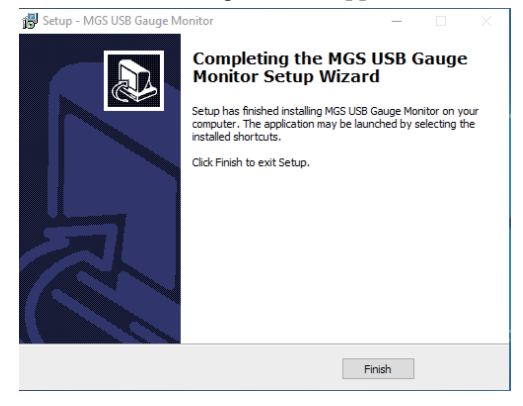

The installation is complete.

## 2-3. MGS USB Gauge Monitor uninstallation

- 1 Click "Programs and Features" from the Control Panel of the computer.
- **2** Select "MGS USB Gauge Monitor" in the displayed list of software and then click the "Uninstall" displayed next to "Organise."

| 🗧 🔶 👻 🛧 🖬 > Control P       | anel > Programs > Programs and Features                                | ✓ Ŏ Search Programs and F          | eatures 🔎   |
|-----------------------------|------------------------------------------------------------------------|------------------------------------|-------------|
| Control Panel Home          | Uninstall or change a program                                          |                                    |             |
| View installed updates      | To uninstall a program, select it from the list and then               | click Uninstall. Change or Repair. |             |
| Turn Windows features on or | 13,                                                                    |                                    |             |
| off                         | Organise 👻 Uninstall                                                   | E                                  | 🗉 🔹 🕜       |
|                             | Name                                                                   | Publisher                          | Installed C |
|                             | G MGS USB Gauge Monitor ver.1.0.1.2                                    | Magnescale Co., Ltd.               | 19/07/201   |
|                             | Microsoft Visual C++ 2008 Redistributable - x86 9.0.3                  | Microsoft Corporation              | 19/07/201   |
|                             |                                                                        |                                    |             |
|                             | <                                                                      |                                    |             |
|                             | MGS<br>Gauge Magnescale Co., Ltd. Product version: 1.<br>Help link: ht | 0.1.2<br>ttp://www.magnescale.com/ |             |

**3** The dialog box shown below appears.

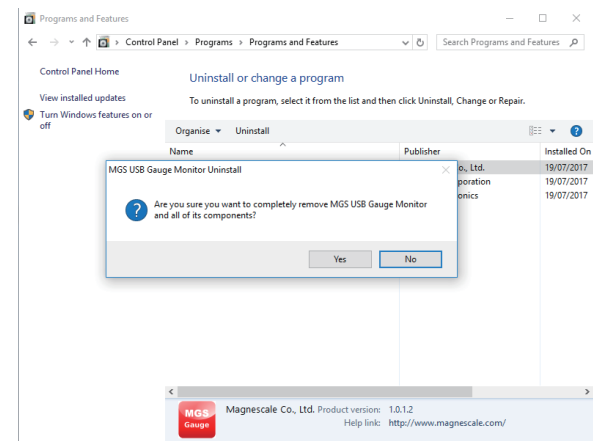

- **4** Confirm the message and click "Yes." An uninstallation progress bar appears during uninstallation.
- **5** During uninstallation, the dialog box shown below will appear.

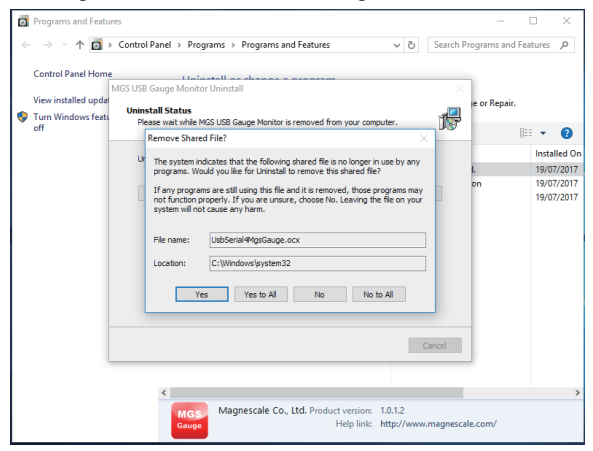

Click "Yes to All."

## **6** The dialog box shown below appears.

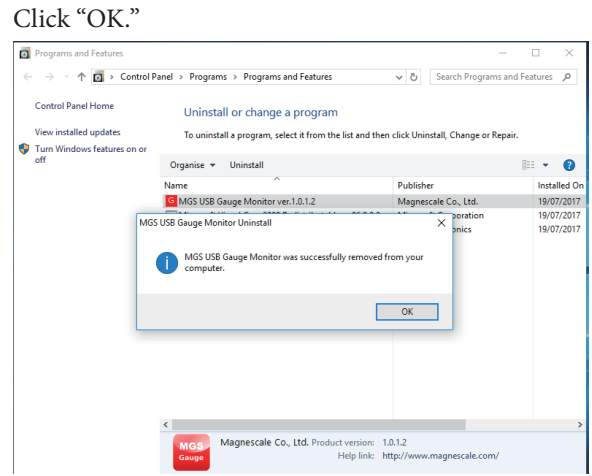

Check that "MGS USB Gauge Monitor" disappears from within "Programs and Features." When it disappears, uninstallation is complete.

## 3. Software operation method

## 3-1. Starting up MGS USB Gauge Monitor

1 Click the shortcut icon created during installation. MGS USB Gauge Monitor starts up.

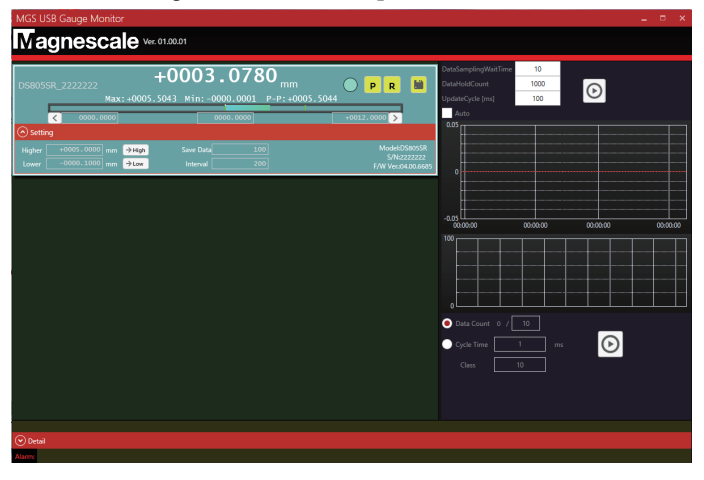

### 3-2. Description of window

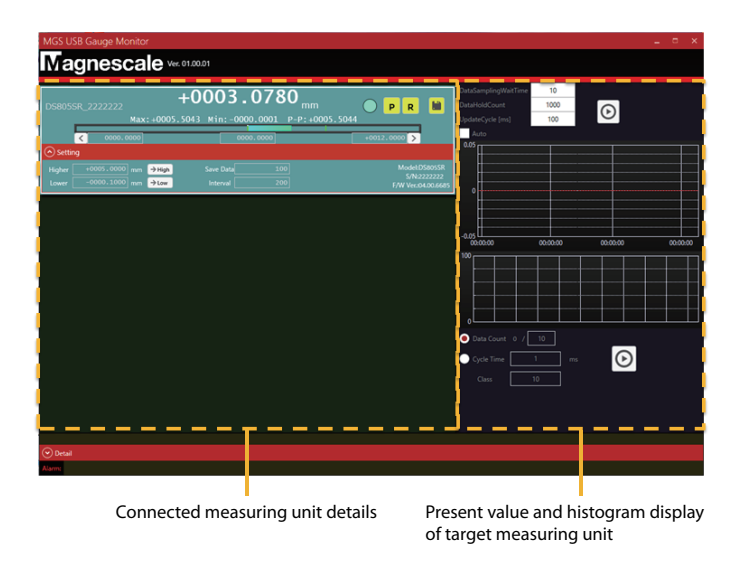

The connected measuring unit detail area displays the details for the number of measuring units currently recognized by the computer.

When no measuring units are connected, no details are displayed.

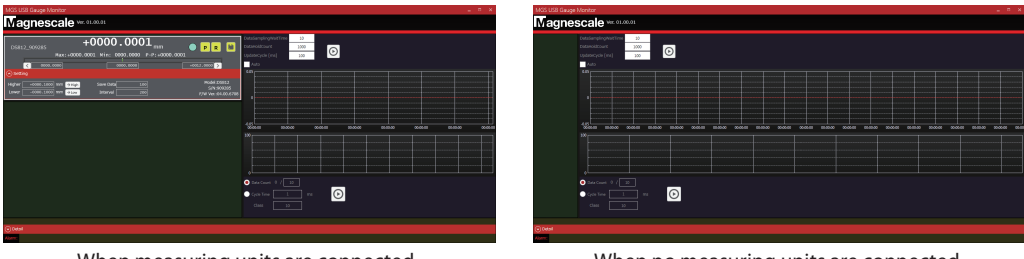

When measuring units are connected

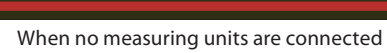

### 3-2-1. Connected measuring unit detail area

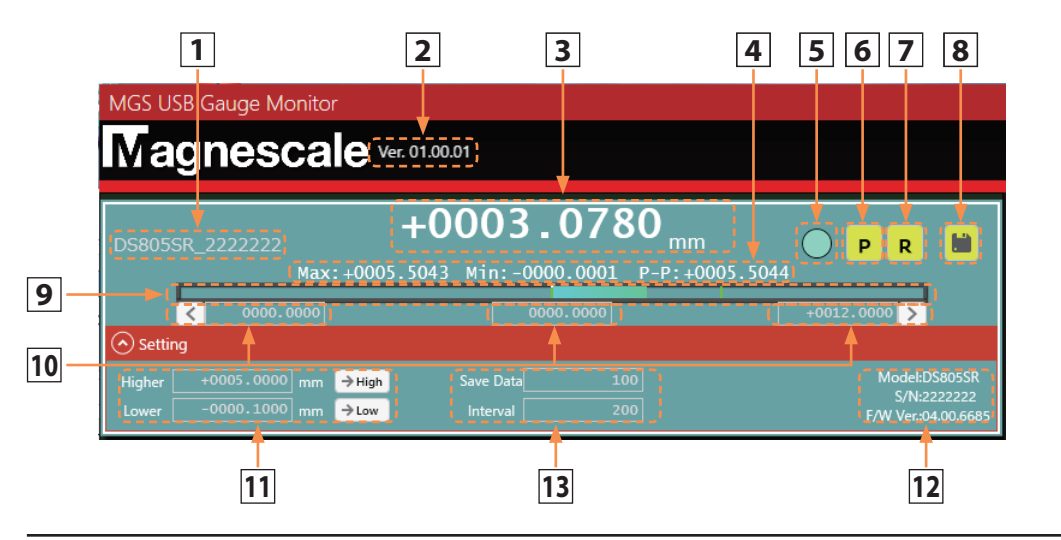

| No. | Name                      | Function                                                                                                    |
|-----|---------------------------|----------------------------------------------------------------------------------------------------|
| 1   | Measuring unit name       | This displays the measuring unit's name.                                                                                                    |
| 2   | Software version          | This displays the installed MGS USB Gauge Monitor version.                                                                                                    |
| 3   | Present value             | This displays the measuring unit's present value.                                                                                                    |
| 4   | Max, Min, P-P             | These display the Maximum value, Minimum value, and Peak-Peak value<br>(Maximum value - Minimum value) since the start of communication.                                                                                                    |
| 5   | Judgment signal           | This displays the present value judgment.<br>Blue: Within the threshold values<br>Red : Outside the threshold values                                                                                                    |
| 6   | Preset button             | This sets the displayed present value as the preset.                                                                                                    |
| 7   | Reset button              | This resets the present position, Maximum value, Minimum value, and P-P value.                                                                                                    |
| 8   | Save button               | This outputs the present value as CSV data.<br>The data is output in accordance with the "Number of save data" setting.                                                                                                    |
| 9   | Bar meter                 | This displays the present value with a bar meter. The bar meter color<br>indicates whether the present value is within the threshold values.<br>Blue: Within the threshold values<br>Red : Outside the threshold values                                                                                                    |
| 10  | Bar meter setting values  | These set the upper limit, center, and lower limit values of the bar meter display. The current upper and lower limit values can be set using the buttons.<br>The upper and lower limit values set here are applied, as is, to the Y-axis setting of the line chart.* <sup>1</sup>                                                                                      |
| 11  | Judgment threshold values | This sets the present value judgment standard values.<br>Judgment is performed as Lower (lower limit value) ≤ Present value ≤<br>Higher (upper limit value).<br>The current upper and lower limit values can be set using the buttons.<br>The upper and lower limit values set here are applied as is to the threshold<br>value displays (red lines) in the line chart. |
| 12  | Firmware information      | This displays the model name, serial number and firmware version.                                                                                                    |
| 13  | Number of save data       | Enter the values for the number of data to be saved and the data sampling<br>interval.<br>Default values<br>Save Data: 100<br>Interval : 200 [ms] <sup>*2</sup>                                                                                                    |

\*1 Always enter values that satisfy the relationship Minimum value < Center value < Maximum value. (If the relative sizes do not satisfy the above relationship, the display will not be correct.)

\*2 Approximate header size within the Save Data size : 30 bytes

Approximately 50 bytes per data (500 Kbytes when 10,000 data)

#### 3-2-2. Target measuring unit present value and histogram display area

This displays the present value and histogram of the measuring unit selected in the connected measuring unit detail area.

\* The selected measuring unit is displayed with a green background in the connected measuring unit detail area.

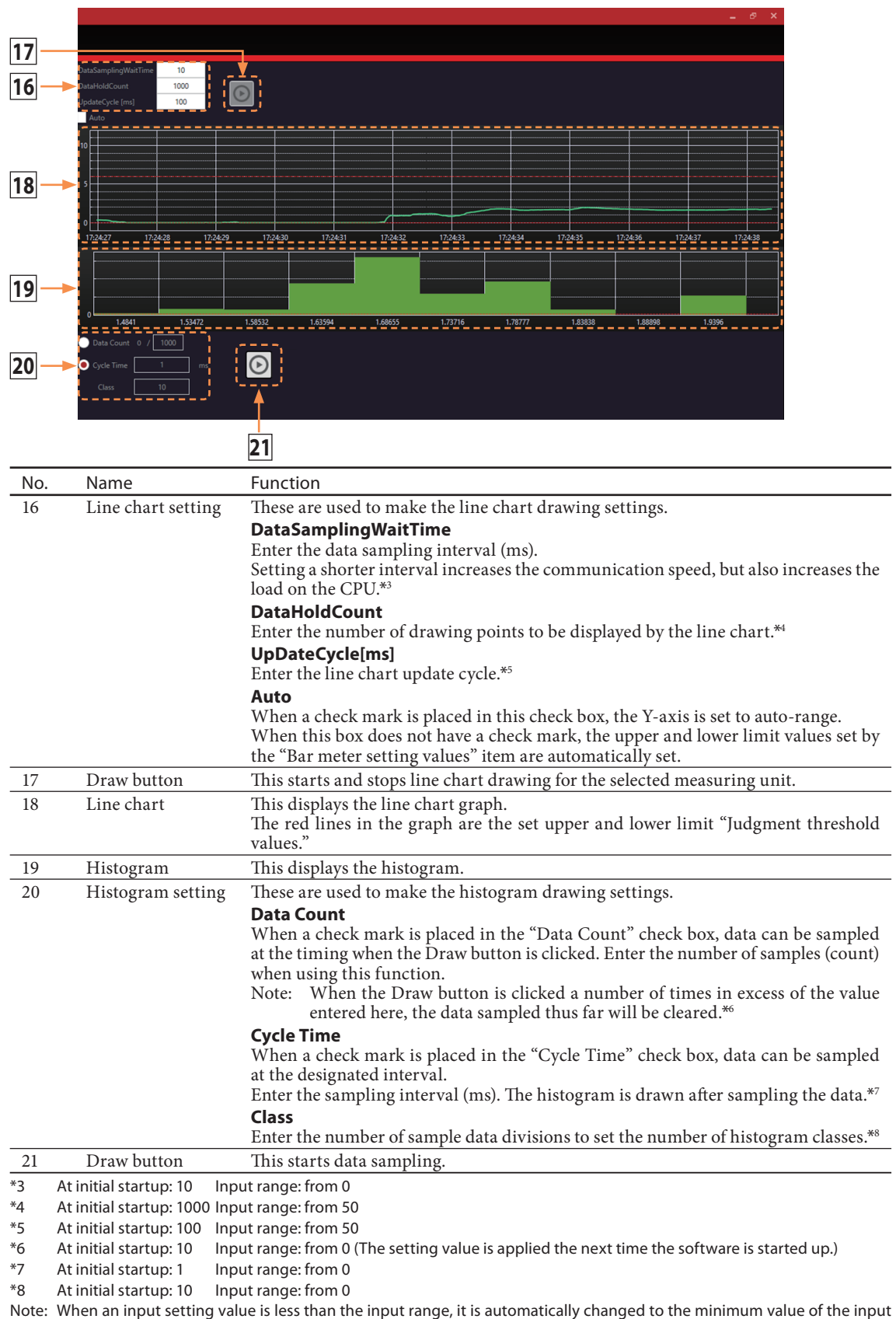

range.

## 4. Troubleshooting

## 4-1. A Measuring unit is not displayed.

| Cause                                                | Action                                                                                                    |
|------------------------------------------------------|----------------------------------------------------------------------------------------------------|
| The measuring unit is not connected to the computer. | Check the connection.<br>If the interpolator LED on the measuring unit lights up, the<br>measuring unit is connected properly.                                                                    |
| The driver is not installed.                         | Refer to "2-2 Software installation" and install the driver software.                                                                                                    |
| The USB cable is too long.                           | The USB standard specifies that USB cables should be 5 m or<br>shorter, including extensions. When using an extension cable,<br>make sure that the total length is within the standard.           |
| Noise is superposed onto the USB cable.              | Keep the USB cable and computer as far as possible from<br>sources of noise. When used in a noisy environment, noise<br>may be superposed onto the USB cable and prevent normal<br>communication. |

## 4-2. The present value does not change.

| Cause                                          | Action                                                                                                    |
|------------------------------------------------|----------------------------------------------------------------------------------------------------|
| The measuring unit is not recognized properly. | Disconnect and reconnect the USB connector of the measuring<br>unit to the computer. If the measuring unit still cannot be<br>recognized properly, restart the software. |

このマニュアルに記載されている事柄の著作権は当社にあ り、説明内容は機器購入者の使用を目的としています。 したがって、当社の許可なしに無断で複写したり、説明内 容(操作、保守など)と異なる目的で本マニュアルを使用 することを禁止します。

本手册所记载的内容的版权归属Magnescale Co., Ltd., 仅供购买本手册中所记载设备的购买者使用。

除操作或维护本手册中所记载设备的用途以外,未 经 Magnescale Co., Ltd. 的明确书面许可,严禁复制或使 用本手册的任何内容。

The material contained in this manual consists of information that is the property of Magnescale Co., Ltd. and is intended solely for use by the purchasers of the equipment described in this manual.

Magnescale Co., Ltd. expressly prohibits the duplication of any portion of this manual or the use thereof for any purpose other than the operation or maintenance of the equipment described in this manual without the express written permission of Magnescale Co., Ltd.

Le matériel contenu dans ce manuel consiste en informations qui sont la propriété de Magnescale Co., Ltd. et sont destinées exclusivement à l'usage des acquéreurs de l'équipement décrit dans ce manuel.

Magnescale Co., Ltd. interdit formellement la copie de quelque partie que ce soit de ce manuel ou son emploi pour tout autre but que des opérations ou entretiens de l'équipement à moins d'une permission écrite de Magnescale Co., Ltd.

Die in dieser Anleitung enthaltenen Informationen sind Eigentum von Magnescale Co., Ltd. und sind ausschließlich für den Gebrauch durch den Käufer der in dieser Anleitung beschriebenen Ausrüstung bestimmt. Magnescale Co., Ltd. untersagt ausdrücklich die Vervielfältigung jeglicher Teile dieser Anleitung oder den Gebrauch derselben für irgendeinen anderen Zweck als die Bedienung oder Wartung der in dieser Anleitung beschriebenen Ausrüstung ohne ausdrückliche schriftliche Erlaubnis von Magnescale Co., Ltd.

#### 日本からの輸出時における注意

本製品(および技術)は輸出令別表第1の16の項(外為令別表16の項)に該当します。キャッチオー ル規制による経済産業省の許可要否につきましては、輸出者様にてご確認ください。

#### For foreign customers

**Note:** This product (or technology) may be restricted by the government in your country. Please make sure that end-use, end user and country of destination of this product do not violate your local government regulation.

## Magnescale Co., Ltd.

45 Suzukawa, Isehara-shi, Kanagawa 259-1146, Japan